# SONY® KV-32FQ80U KV-36FQ80U

## Thank you for choosing this Sony **Trinitron Television.**

This step by step guide will help you to: Insert batteries into the remote control. Connect the aerial to your TV. Connect a video cassette recorder (VCR) to your TV. Switch on your TV. Tune your TV. View TV programmes.

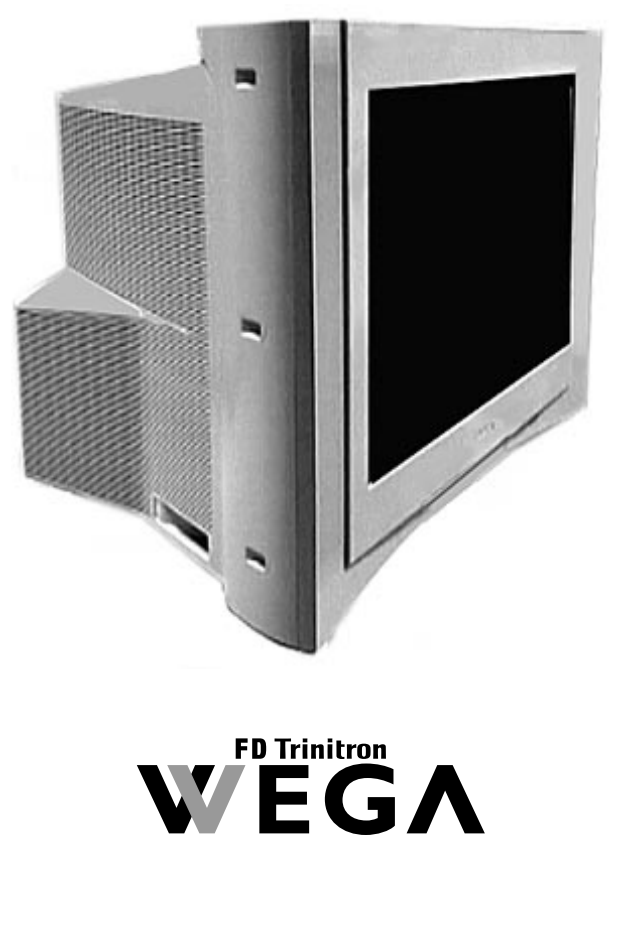

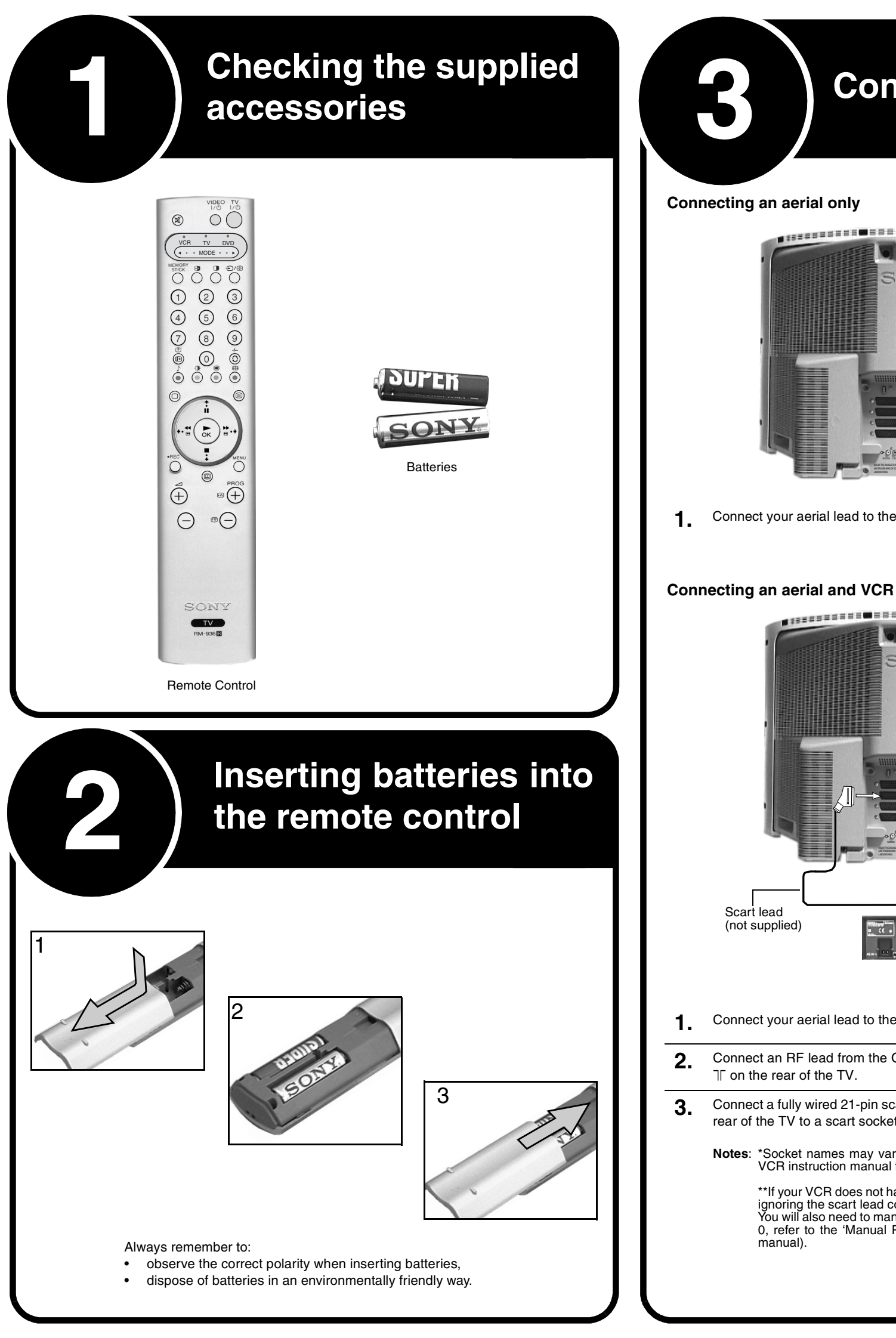

4-090-013-**01** 

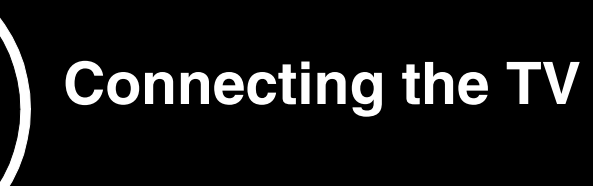

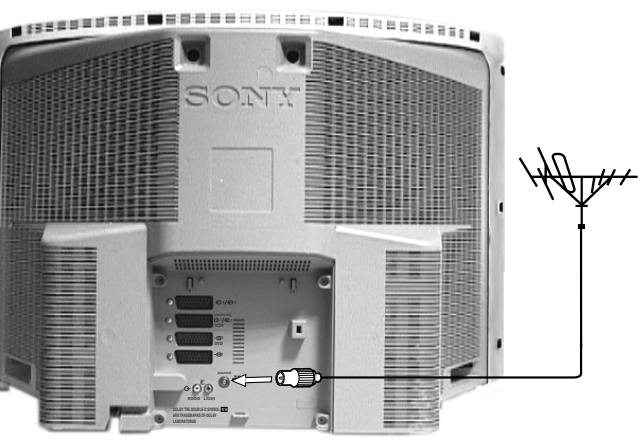

Connect your aerial lead to the aerial socket labelled T on the rear of the TV.

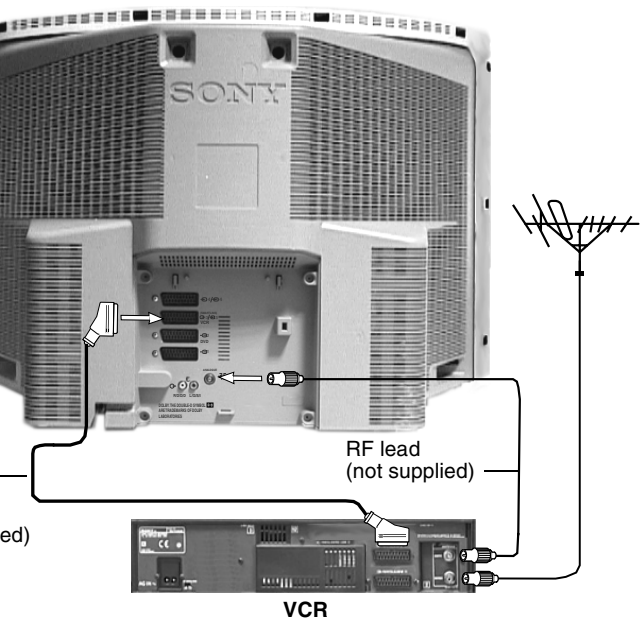

Connect your aerial lead to the IN\* socket on your VCR.

Connect an RF lead from the OUT\* socket on your VCR to the aerial socket labelled

Connect a fully wired 21-pin scart lead from the scart socket marked 3/-33 on the rear of the TV to a scart socket on your VCR\*\*

Notes: \*Socket names may vary depending on make and model of VCR. Refer to your VCR instruction manual for details.

\*\* If your VCR does not have a scart socket follow the connecting instructions above ignoring the scart lead connection.

You will also need to manually tune the VCR to a spare TV channel (ideally channel 0, refer to the 'Manual Programme Preset menu' section of the main instruction

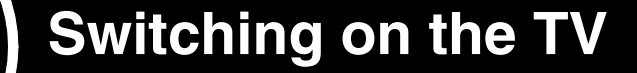

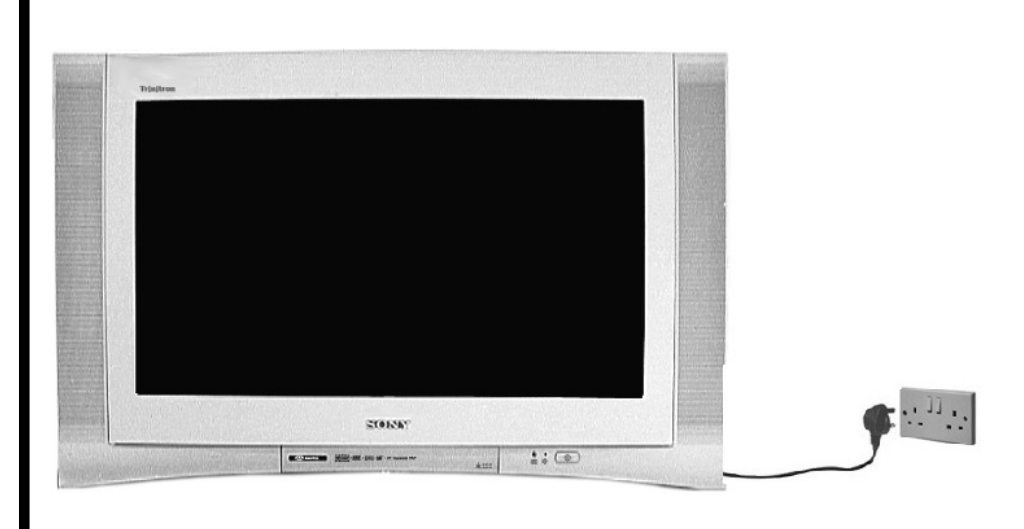

Connect the TV plug to your mains socket and switch on. 1.

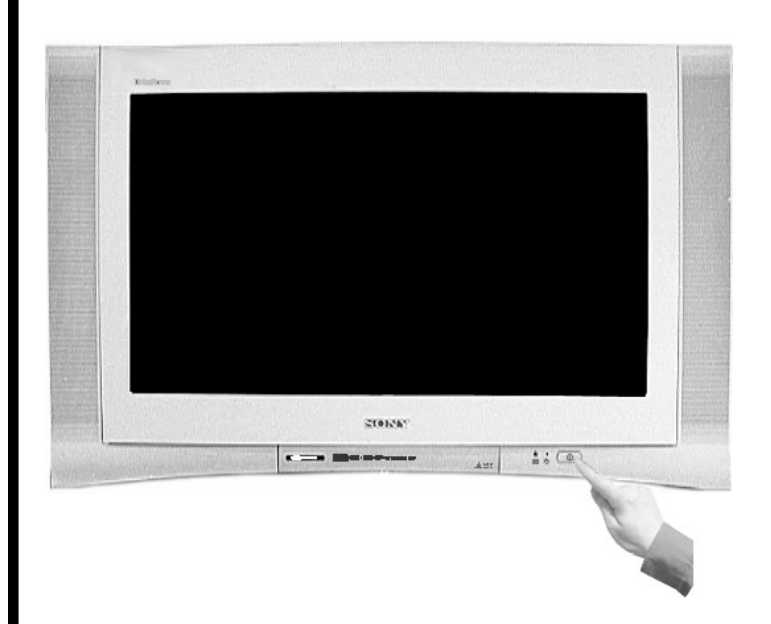

The TV is usually switched on. If not, push in the On/Off button () on the front of 2. the TV.

If the red standby mode indicator on the front of the TV is lit, press the TV  $I/\odot$  button on the remote control to switch on the TV set. Please be patient as the picture may take a few moments to appear on the TV screen.

# Automatically tuning the TV

When you first switch on your new TV you need to tune in all the available channels. The 'Auto Tune' feature automatically searches for and stores all the available channels for you. The following instructions and illustrations will guide you through this procedure.

> When you switch on the TV for the first time the Sony logo appears 1. on the TV screen, followed by the Memory Stick logo then the Language/Country menu with the word 'English' highlighted. Press the ★ or ♥ buttons on the remote control to highlight your required language. Press the **OK** button to confirm your choice. From now on all menus appear in your chosen language.

- The word 'Country' is now highlighted. Press the ♠ or ♣ buttons on 2. the remote control to highlight the country in which you are using the TV. It is important to select the correct country to ensure correct Teletext displays. Press the **OK** button to confirm your choice.
- 3. The picture rotation prompt appears. Sometimes the Earth's natural magnetism can cause the picture to look tilted.
  - a) If no correction is required, press the + button on the remote control.

b) If some correction is required, press the OK button on the remote control. Press the ▲ or ♥ buttons to rotate the picture over a range of -5 to +5. Press the **OK** button to store.

The autotune prompt screen appears. Press the OK button to select 4. Yes. The autotune procedure begins tuning all the available channels.

A display appears on the TV screen to inform you of the tuning progress.

If no channels are found, a display appears on the TV screen asking you to confirm your aerial is connected. Check the aerial has been connected correctly then press the OK button to repeat the tuning process.

- 5. Once all available channels have been tuned the 'Programme Sorting' menu appears. This menu allows you to rearrange the order of the channels on the TV.
  - a) If you do not wish to rearrange the order, press the MENU button to remove the 'Programme Sorting' menu from the TV screen.
  - b) If you wish to rearrange the order, press the **♦** or **♦** buttons to select the channel you wish to move, then press the + button. Press the ▲ or ♦ buttons to select the new position for your selected channel. Press the OK button to confirm. The selected channel moves to its new position. Repeat this procedure if you wish to move other channels. Press the MENU button to remove the 'Programme Sorting' menu from the TV screen when you have finished rearranging the channel order.

The TV has now tuned in all the available channels and is ready for use.

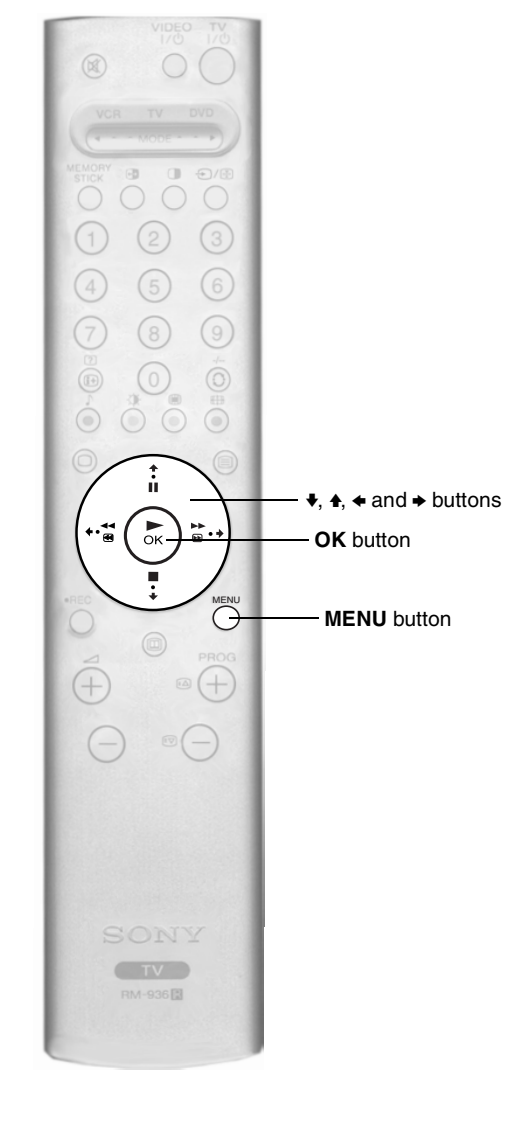

# ->

### Selecting your language.

### Selecting your country

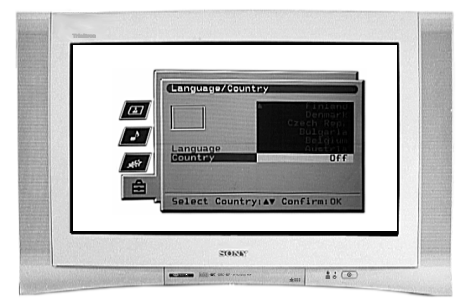

### The picture rotation prompt.

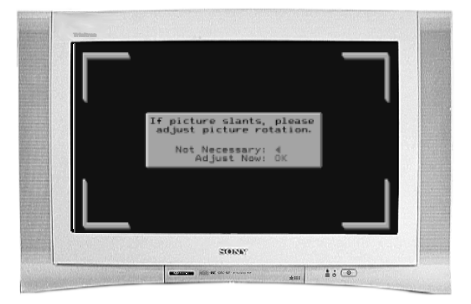

### The autotune prompt screen.

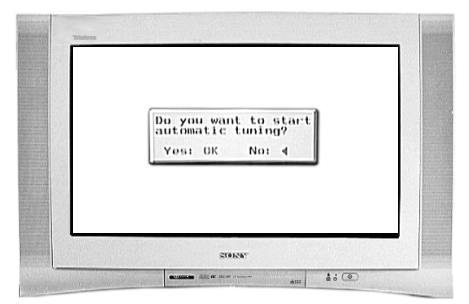